#### Instruktion om inloggning till avtalsuppföljning

- 1. Gå till <u>http://uppf.decimalen.se/</u>
- 2. Gå till Mina sidor /om du loggar in för första gången

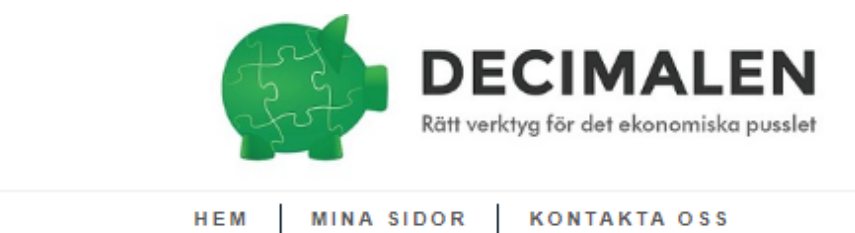

Logga in med inloggningsuppgifterna som ni fick av Decimalen.

3. Klicka på "Logga in" – ange e-post och lösenord som du fick på mejl.

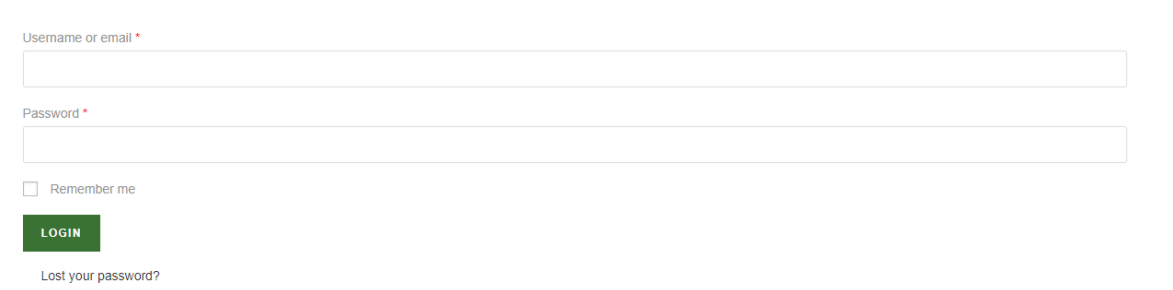

4. När du är inloggad ser du följande fönster;

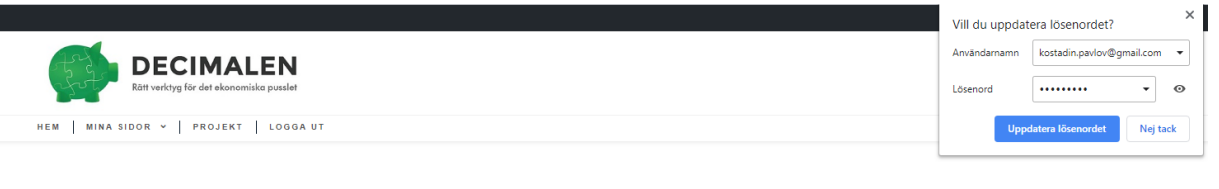

You are currently logged in as Ko Pav. View Profile | Account settings | Logout »

Det finns en Meny-knapp med "Projects" för kunder med prenumeration för projekt. Det finns en Meny-knapp med "Logga ut"

Till höger blir man tillfrågad om man vill spara sina inloggningsuppgifter.

5. Klicka på Mina sidor

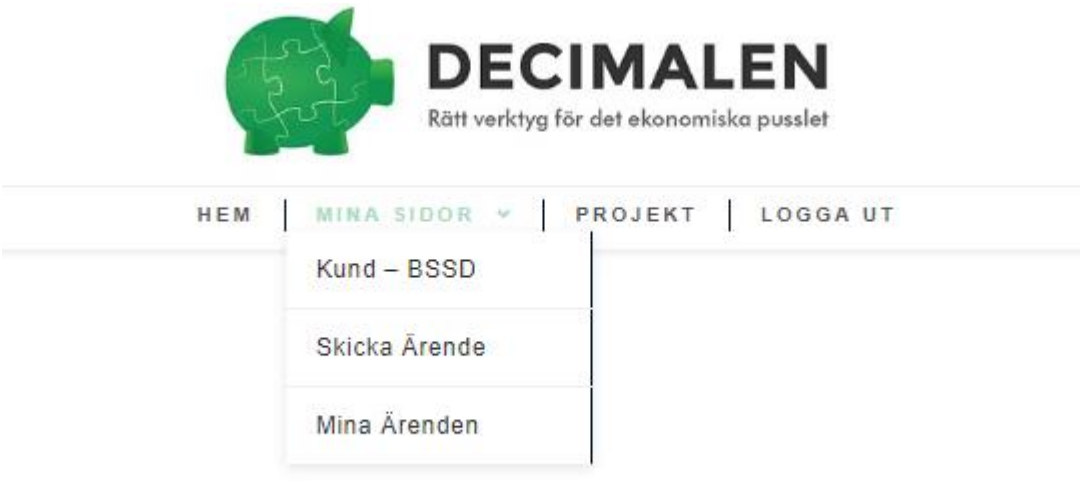

Där ser man vilka sidor är aktiverade för just hans/hennes konto. "Skicka ärende" och "Mina ärende" är synliga enbart för beställaren inom er organisation och endast om er organisation prenumererar på tjänsten.

6. Klickar man på Kund "XXXX" så kommer man till en enkel inloggning som kräver ett särskilt lösenord.

| Det här innehållet är lösenordsskyddat. Vänligen ange ditt lösenord nedan för att visa innehåll: |  |
|--------------------------------------------------------------------------------------------------|--|
| Lösenord:                                                                                        |  |
| MATA IN                                                                                          |  |

Det särskilda Lösenordet skickas enbart till beställaren inom er organisation.

Anledningen till detta är att rapporterna kan innehålla känslig information och det är enbart beställaren som avgör vem som bör ha tillgång till dessa.

Den andra anledningen är att rapporterna finns tillgängliga för åtkomst. Laddas de ner så blir de allmänna handlingar. I och med att de finns på vår egen server så förblir de sekretessbelagda för alla förutom er med tillgång till rapporterna.

För det tredje kan en obehörig spridning innebära risk för er data och vår strategi samt investering i produkten.

7. Genom att klicka på knappen "Projects" kommer man till följande sida där enbart er organisations aktiva projekt är synliga.

| Projects       | My tasks                   | Calendar           |           |  |                      |        |                    |
|----------------|----------------------------|--------------------|-----------|--|----------------------|--------|--------------------|
| Project Manage | r                          |                    |           |  |                      | Search |                    |
|                |                            |                    |           |  |                      |        |                    |
| Active         | <ul> <li>Comple</li> </ul> | eted \star Favouri | ite 📰 All |  | - Project Category - | •      | $\equiv$ List View |
| Kund 1         |                            | *                  |           |  |                      |        |                    |
|                |                            |                    |           |  |                      |        |                    |

8. Klickar man på ett projekts namn kommer man till projektets "Overview" (egen sida) Under denna vy kan man se vilka som är med i projektet och flöden.

| Projects My tasks Calendar     Scund 1     © Overview     Activities     Image: Comments     Image: Comments     Ima                                                                              |                  |          |          |      |             |       |      |       |         |      |    |            |      |    |      |               |       |
|----------------------------------------------------------------------------------------------------|------------------|----------|----------|------|-------------|-------|------|-------|---------|------|----|------------|------|----|------|---------------|-------|
| Ind 1     C Overview     Activities     1 Discussions     2 Task Lisis     2 Task Lisis                                                                                                    |                  |          |          |      |             |       |      |       |         |      |    |            |      |    |      |               |       |
| Project My tasks Calendar     und 1 Search C     © Overview Activities 1 Discussions     I Discussions I Task Lists     I Discussions I Task Lists     I Discu |                  |          |          |      |             |       |      |       |         |      |    |            |      |    |      |               |       |
|                                                                                                    | 1<br>Discussions | 3<br>Tas | ik Lists |      | 26<br>Tasks |       |      | C 1   | omments |      |    | 8<br>Files |      |    | 3    | 6<br>Milestor | 1es   |
| Last 30 da                                                                                                    | ays              |          |          |      |             |       |      |       |         |      |    |            |      |    |      |               |       |
| 45                                                                                                    |                  |          |          |      | _           | Activ | ity  | lask  |         |      |    |            |      |    |      |               |       |
| 40                                                                                                    |                  |          |          |      |             |       |      |       |         |      |    |            |      |    |      |               |       |
| 05                                                                                                    |                  |          |          |      |             |       |      |       |         |      |    |            |      |    |      |               |       |
| 35                                                                                                    |                  |          |          |      |             |       |      |       |         |      |    |            |      |    |      |               |       |
| 30                                                                                                    |                  |          |          |      |             |       |      |       |         |      |    |            |      |    |      |               |       |
| 25                                                                                                    |                  |          |          |      |             |       |      |       |         |      |    |            |      |    |      |               |       |
| 20                                                                                                    |                  |          |          |      |             |       |      |       |         |      |    |            |      |    |      |               |       |
| 15                                                                                                    |                  |          |          |      |             |       |      |       |         |      |    |            |      |    |      |               |       |
| 10                                                                                                    |                  |          |          |      |             |       |      |       |         |      |    |            |      |    |      |               |       |
|                                                                                                    |                  |          |          |      |             |       |      |       |         |      |    |            |      |    |      |               |       |
| 5                                                                                                    |                  |          |          |      |             |       |      |       |         |      |    |            |      |    |      |               |       |
| 0                                                                                                    | 23 24 25         | 20 21 20 | 29 30    | 3 01 | 02 03       | OA .  | s 00 | o1 o5 |         | 10 N | 22 | ,3,        | A 15 | A6 | 1 12 | 1,9           | 20 21 |

| Dec 21 Dec | 22 best and and and and and and and and and and |
|------------|-------------------------------------------------|
| Users      | 3                                               |
| 0          | Kostadin<br>Manager                             |
| 0          | Ko Pav<br>Client                                |
| 0          | Iqbal Mu<br>Client                              |
| 0          | Samra Su<br>Client                              |
| 0          | Martin P<br>Client                              |
| 0          | Matilda<br>Manager                              |

8. 2 I vyn finns även sex (sex) stycken aktiva genvägar som tar dig till de vanligaste funktionerna inom respektive flik.

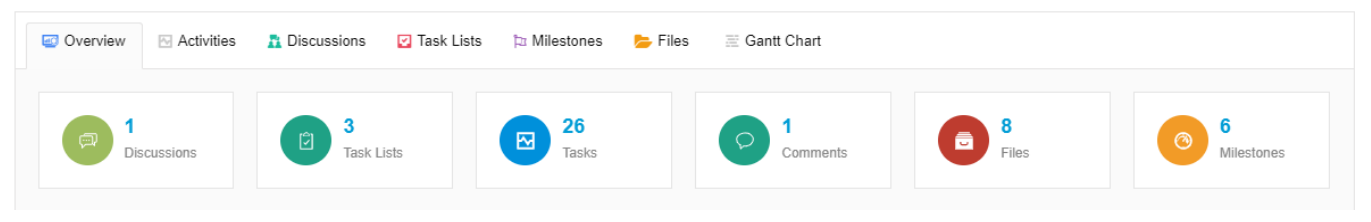

8.3 "Activities" innehåller en fullständig lista över alla aktiviteter.

| Projects 1 | dy tasks Calendar                                            |                      |
|------------|--------------------------------------------------------------|----------------------|
| Kund 1     |                                                              | Search Q             |
| 🖅 Overview | 🖸 Activities 🔝 Discussions 💟 Task Lists 🗇 Milestones 📂 Files | ≅ Gantt Chart        |
|            | Ko Pav has created a task, Funktionalitet.                   | (-) Jan 14, 09:06 am |
| 14         | Ko Pav has created a task, Ny rapport version senast juni.   | 🕑 Jan 14, 09:06 am   |
| January    | Ko Pav has created a task, Fixa färger.                      | Jan 14, 09:05 am     |
|            | Ko Pav has created a discussion board titled as Rapporter.   | Jan 14, 09:04 am     |
|            | Ko Pav has commented on a file, Månad-1-1.pdf.               | 🤄 Jan 14, 09:03 am   |
|            | Ko Pav has created a milestone, Årsrapport.                  | Dec 27, 10:25 am     |
| 27         | Ko Pav has created a milestone, Halvårsrapport.              | Dec 27, 10:25 am     |
| December   | Ko Pav has created a milestone, Rapport kvartal 4.           | Dec 27, 10:24 am     |
|            | Ko Pav has created a milestone, Rapport kvartal 3.           | Dec 27, 10:23 am     |
|            | Ko Pav has created a milestone, Rapport kvartal 2.           | Dec 27, 10:22 am     |
|            | Ko Pav has created a milestone, Rapport kvartal 1.           | Dec 27, 10:22 am     |
|            | Ko Pav has created a task, Assign forms.                     | Dec 27, 10:19 am     |
|            | Ko Pav has created a task, Utveckling av frontend.           | Dec 27, 10:19 am     |
|            | Ko Pav has created a task, Add avtal.                        | Dec 27, 10:18 am     |
|            | Ko Pav has created a task, Uppstart av uppföljning1.         | Dec 27, 10:18 am     |
|            |                                                              |                      |

# 8.4 Under fliken "Discussions" kan ni skriva interna meddelanden "+Add new message"

| Projects | Categories     | My tasks    | Calendar     | Reports  | Progress     | Modules |               |           |          |        |
|----------|----------------|-------------|--------------|----------|--------------|---------|---------------|-----------|----------|--------|
| Kund 1   | /              |             |              |          |              |         |               |           |          | Search |
| 🔤 Overvi | ew 🖂 Activitie | s 👖 Discuss | sions 🛛 🖸 Ta | sk Lists | 🖿 Milestones | 늘 Files | 🗄 Gantt Chart | 🖹 Invoice | Settings |        |
|          | lew Discussion |             |              |          |              |         |               |           |          |        |

Meddelandena kan kopplas till en viss aktivitet, projekt eller person, du kan även bifoga filer.

| 🥶 Overview 🛛 🗠 Activities | A Discussions       | 🖸 Task Lists    | ħ Milestones | ╞ Files | 🗏 Gantt Chart | Invoice | Settings |
|---------------------------|---------------------|-----------------|--------------|---------|---------------|---------|----------|
|                           |                     |                 |              |         |               |         |          |
| Create a new message      |                     |                 |              |         |               |         |          |
| Enter message title       |                     |                 |              |         |               |         |          |
|                           |                     | 66 U <u>A</u> • |              |         |               |         |          |
| Write a comment           |                     |                 |              |         |               |         |          |
|                           |                     |                 |              |         |               |         |          |
|                           |                     |                 |              |         |               |         |          |
| P                         |                     |                 | j.           |         |               |         |          |
| - Milestone -             |                     |                 | ~            |         |               |         |          |
| Private                   |                     |                 |              |         |               |         |          |
| To attach select files    | from your computer. |                 |              |         |               |         |          |
| Notify users Sele         | ect all             |                 |              |         |               |         |          |
| Kostadin Pavlov           |                     |                 |              |         |               |         |          |
| Iqbal Musaji              |                     |                 |              |         |               |         |          |
| Martin Perlstedt          |                     |                 |              |         |               |         |          |
| ADD MESSAGE               | ancel               |                 |              |         |               |         |          |

8.5 Fliken "Task list" innehåller listor med alla aktiviteter som är registrerade.

I "list view" ser du alla dina aktiviteter

| Overview Mathematical Activities | A Discussions   | 🗹 Task Lists | ta Milestones | 늘 Files | Gantt Chart | 🖹 Invoice | Settings             |
|----------------------------------|-----------------|--------------|---------------|---------|-------------|-----------|----------------------|
| + Add Task List                  |                 |              |               |         |             |           | Eist View     Kanban |
| + Add New Task (Character lin    | nit 200)        |              |               |         |             |           | 👗 🛗 ADD NEW          |
| ✓ Inbox ⊚                        | 0/7             |              |               |         |             |           |                      |
| ✓ Flyttjänster ●                 | 0/0 🖴           |              |               |         |             |           |                      |
| Y Avtal kaffe Ref nr 2356        | •               | 0/19 🖴       |               |         |             |           |                      |
| ✓ Avtal Larm och säkert          | net ref nr 3418 | •            | 0/0 🖴         |         |             |           |                      |

Du kan även se dina aktiviteter i "kanban". Detta är en vy där du kan ha koll på dina pågående aktiviteter och dra dem till de olika kolumnerna nedan efterhand som du hanterat din aktivitet. Du kan även skapa nya aktiviteter "Add new task"

| [] Fullscreen            |                                |              | E List View  | 🜱 Filter |
|--------------------------|--------------------------------|--------------|--------------|----------|
| Öppet                    | Aktuellt                       | Avklarat     | Kvartsår     |          |
| Uppstart av uppföljning1 | Add avtal                      |              | Assign forms |          |
| 🥑 12 Jan                 | ④ 30 Dec                       |              | © 23 Dec     |          |
|                          | © 0 —                          |              |              |          |
| Fixa färger              | Ny rapport version senast juni |              |              |          |
| <b>21</b> Jan            | 🖸 🙆 22 Jun                     |              |              |          |
| 9 I –                    | 9 I –                          |              |              |          |
| Funktionalitet           | Utveckling av frontend         |              |              |          |
| <b>()</b> 12 Jan         | 26 Dec                         |              |              |          |
| 9 I –                    | 9 O –                          |              |              |          |
|                          |                                |              |              |          |
|                          |                                |              |              |          |
|                          |                                |              |              |          |
|                          |                                |              |              |          |
|                          |                                |              |              |          |
|                          |                                |              |              |          |
|                          |                                |              |              |          |
|                          |                                |              |              |          |
| Add New Task             | Add New Task                   | Add New Task | Add New Task |          |

8.6 Under fliken "Milestones" samlas alla viktiga tidpunkter som bör uppfyllas inom varje projekt.

| F  | Projects                 | My tasks                              | Calendar           |              |               |         |               |        |       |   |
|----|--------------------------|---------------------------------------|--------------------|--------------|---------------|---------|---------------|--------|-------|---|
| Ku | ind 1                    |                                       |                    |              |               |         |               | Search |       | Q |
|    | 🥶 Overvie                | w 🖂 Activi                            | ties 👖 Discussions | 🗹 Task Lists | ‡a Milestones | 늘 Files | 🗏 Gantt Chart |        |       |   |
|    | Add Mile:                | stone                                 |                    |              |               |         |               |        |       |   |
|    | 🕤 U                      | ocoming Mi                            | lestones           |              |               |         |               |        |       |   |
|    | Rapport kv<br>(2 month   | vartal 1<br>is left - March 1         | 7 2020 )           |              |               |         |               |        | ØÎ    | / |
|    | Rapport ky<br>(5 month   | vartal 2<br>s left - June 17          | 2020)              |              |               |         |               |        | Øî    | / |
|    | Halvårsrap<br>(5 month   | <sub>iport</sub><br>s left - June 25  | 2020)              |              |               |         |               |        | Ø Î 、 | / |
|    | Rapport kv<br>(8 month   | vartal 3<br>is left - Septemi         | per 17 2020)       |              |               |         |               |        | Ø ∎ \ | / |
|    | Rapport kv<br>(a year le | <sup>vartal 4</sup><br>eft - December | 17 2020 )          |              |               |         |               |        | Ø ∎ ∖ | / |

# 8.7 I fliken "Files" finns det möjlighet att samla relevanta dokument som tillhör projektet.

| Proje | ects M   | y tasks | Calendar       |                               |           |                |  |        |   |
|-------|----------|---------|----------------|-------------------------------|-----------|----------------|--|--------|---|
| Kund  | 11       |         |                |                               |           |                |  | Search | Q |
|       | Overview | Notivit | ies 🔒 Discussi | ons 🛛 Task Lists 🏷 Milestones | 늘 Files   | 🗮 Gantt Chart  |  |        |   |
| O     | CREATE   | A FOLDE | R 😝 UPLOAD     | A FILE O CREATE A DOC         | O LINK TO | DOCS           |  |        |   |
| â     |          |         |                |                               |           |                |  |        |   |
|       |          |         |                |                               |           | A              |  |        |   |
|       |          | Avtal 1 |                | Kund 1 -1                     |           | PDF<br>Månad-1 |  |        |   |
|       |          | Ŵ       |                | Ť                             |           | ₽ 🗎            |  |        |   |

8.8 Under fliken "Gantt Chart" kan man se hela översikten eller välja enbart det projektet som man vill kontrollera.

| 🖅 Overview 🛛 🖂 | Activities    | Discussions | 🗹 Tas  | k Lists | 🏞 Mile  | stones  | 늘 Files | 🗏 Gantt C | hart 🖺  | Invoice | Settings |         |        |                |          |
|----------------|---------------|-------------|--------|---------|---------|---------|---------|-----------|---------|---------|----------|---------|--------|----------------|----------|
|                |               |             |        |         |         |         |         |           |         |         |          | Project | Task   | List           | Tas      |
| Title          | Start time    | Group       | Action | /ed     | 26, Thu | 27, Fri | 28, Sat | 29, Sun   | 30, Mon | 31, Tue | 1, Wed   | 2, Thu  | 3, Fri | 4, Sat         | 5,       |
| 🖃 📇 Kund 1     | 2019-12-27    | Project     | +      |         |         |         |         |           |         |         |          |         |        |                |          |
| 🖃 🗁 Inbox      | 2019-12-27    | List        | +      |         |         |         |         |           |         |         |          |         |        |                |          |
| 🗋 Funkt        | ic 2020-01-14 | Task        |        |         |         |         |         |           |         |         |          |         |        |                |          |
| 🗋 Ny raj       | p 2020-01-14  | Task        |        |         |         |         |         |           |         |         |          |         |        |                |          |
| 🗋 Fixa fi      | ä 2020-01-14  | Task        |        |         |         |         |         |           |         |         |          |         |        |                |          |
| 🗋 Assig        | n 2019-12-27  | Task        |        |         |         |         |         |           |         |         |          |         |        |                |          |
| 🗋 Utvec        | k 2019-12-27  | Task        |        |         |         |         |         |           |         |         |          |         |        |                |          |
| 🗋 Add a        | IN 2019-12-27 | Task        |        |         |         |         | Ac      | ld avtal  |         |         |          |         |        |                |          |
| 🗋 Uppst        | ta 2019-12-27 | Task        |        |         |         |         |         |           |         | T       |          |         | Upp    | start av uppfö | öljning1 |
|                |               |             |        |         |         |         |         |           |         |         |          |         |        |                |          |

8.9 Gemensamt för alla undermeny knappar är att nya uppgifter kan antingen skapas eller kommenteras på varje underdel och informationen blir synlig per automatik på varje del.

8.9 Gemensamt för alla flikar som vi gått igenom är att nya uppgifter kan skapas eller kommenteras på varje flik och informationen blir då direkt synlig och tillgänglig för alla inblandade.

### 9. Huvudmeny knappen "My tasks"

Här har man möjlighet att se alla sina aktiviteter och planera kommande uppgifter.

| Projects My tasks Cale                          | endar                                                 |  |  |  |  |  |  |  |
|-------------------------------------------------|-------------------------------------------------------|--|--|--|--|--|--|--|
| Add New                                         |                                                       |  |  |  |  |  |  |  |
| My Tasks<br>Ko Pav<br>kostadin.pavlov@gmail.com |                                                       |  |  |  |  |  |  |  |
| Tasks 🔀 Overview                                | Activities                                            |  |  |  |  |  |  |  |
| At a glance                                     |                                                       |  |  |  |  |  |  |  |
|                                                 |                                                       |  |  |  |  |  |  |  |
|                                                 |                                                       |  |  |  |  |  |  |  |
|                                                 |                                                       |  |  |  |  |  |  |  |
| Quant                                           |                                                       |  |  |  |  |  |  |  |
|                                                 | lasks                                                 |  |  |  |  |  |  |  |
| Outstanding                                     | lasks                                                 |  |  |  |  |  |  |  |
| Completed                                       | lasks                                                 |  |  |  |  |  |  |  |
| Activities                                      |                                                       |  |  |  |  |  |  |  |
| Adumics                                         |                                                       |  |  |  |  |  |  |  |
|                                                 | activity Completed Task Assigned Task                 |  |  |  |  |  |  |  |
| 9                                               |                                                       |  |  |  |  |  |  |  |
| 8                                               |                                                       |  |  |  |  |  |  |  |
| 6<br>5                                          |                                                       |  |  |  |  |  |  |  |
| 4                                               |                                                       |  |  |  |  |  |  |  |
| 2                                               |                                                       |  |  |  |  |  |  |  |
| Jeen Jeen Jeen Jeen Jeen Jeen Jeen Jeen         | $ \begin{array}{cccccccccccccccccccccccccccccccccccc$ |  |  |  |  |  |  |  |

#### 10. Huvudmeny knapen "Calender"

Här kan man se hur uppgifterna är fördelade per användare för respektive projekt. Inklusive för samtliga användare.

| Projects                            | My tasks | Calendar       |             |          |              |     |      |                 |    |
|-------------------------------------|----------|----------------|-------------|----------|--------------|-----|------|-----------------|----|
| Calendar                            |          |                | -           |          |              |     |      |                 |    |
| Kundid                              |          |                | Keetadia    | Doutou   |              |     |      |                 |    |
| Kullu 1                             |          | Filter by user |             | FILTER   |              |     |      |                 |    |
| 📕 Incomplete Task 📕 Complete Task 📕 |          |                | Kostadin I  | 2avlov 4 | <b>k</b>     |     |      |                 |    |
|                                     |          |                | Kostaulii P | - 40100  |              |     |      |                 |    |
| today < >                           |          |                | KOPav       |          | januari 2020 |     | User | view month week | (  |
| M                                   | ÂN       | TIS            | Iqbal Mus   | aji      | TOR          | FRE | LÕR  | SÖN             |    |
|                                     |          |                | Samra Su    | basic    |              |     |      |                 |    |
|                                     |          |                | Martin Per  | Istedt   | 2            | 3   | 4    |                 |    |
|                                     |          |                | Matilda Pa  | alsson   |              |     |      |                 |    |
|                                     | 6        |                | 7           | 8        | 9            | 10  | 11   |                 | 1  |
|                                     |          |                |             |          |              |     |      |                 |    |
|                                     |          |                |             |          |              |     |      |                 |    |
|                                     | 13       |                | 14          | 15       | 16           | 17  | 18   |                 | 19 |
|                                     |          |                |             |          |              |     |      |                 |    |
|                                     | 20       |                | 21          | 22       | 23           | 24  | 25   |                 | 21 |
|                                     | 2.0      | Fixa färger    |             | A. b.    | 20           |     |      |                 |    |
|                                     |          |                |             |          |              |     |      |                 |    |